## iPass OpenMobile クライアントソフトウェア 利用ガイド

## OpenMobile Windows 版

## iPass 対応 Wi-Fi アクセスポイントへの 接続

iPass アイコン型が付いているアクセスポイント(SSID) を選択し、「接続」ボタンをクリックします。(電波強 度が十分強いことを確認してください。)

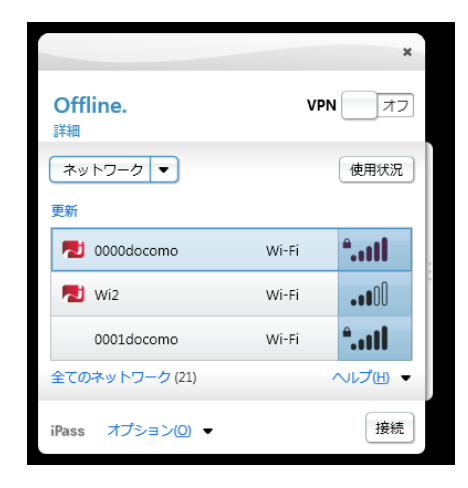

ユーザー名、パスワードが保存されていない場合、ユー ザー情報を入力し、「続行」ボタンをクリックします。

|                  | ×           |
|------------------|-------------|
| Offline.<br>詳細   | VPN 77      |
| ネットワーク 🔻         | 使用状況        |
| iPass            |             |
| 以下に認証情報を入力してくた   | <i>ささい。</i> |
| username         |             |
| ipass.com        | <b>•</b>    |
| Password         |             |
|                  | へルプ(円) 🔻    |
| iPass オプション(0) ・ | キャンセル 続行    |

iPass

iPass OpenMobile 利用ガイド v2.0 ©2014 iPass Inc. インターネットへの接続が確立されると、「接続完了」 と表示されます。

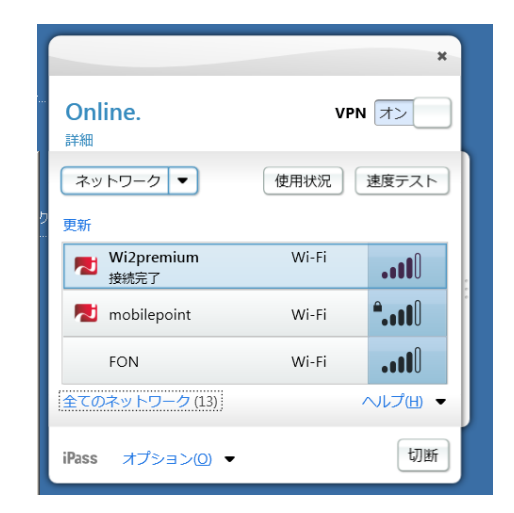

VPN との連携が設定されている場合、自動的に VPN が起 動されます。または、「VPN」ボタンをクリックするこ とにより VPN を起動することもできます。(カスタマイ ズ内容によっては VPN ボタンが表示されません。)

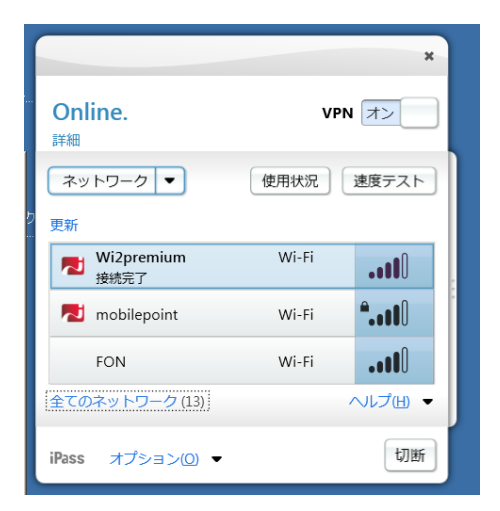

### アクセスポイントからの切断

「切断」ボタンをクリックすることにより、切断するこ とができます。

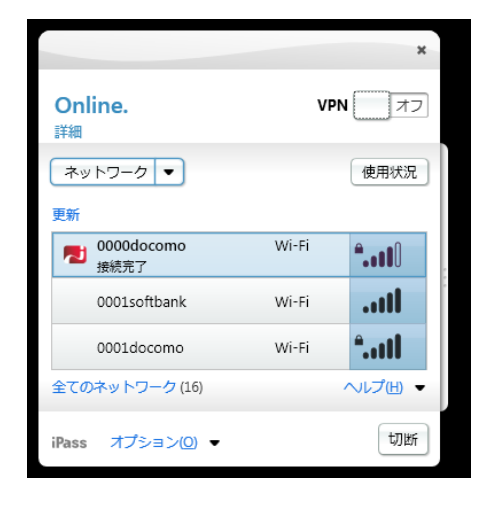

## iPass 以外の Wi-Fi (自宅、会社内の無 線 LAN、テザリングなど)への接続

接続したいアクセスポイント(SSID)を選択し、「接続」 ボタンをクリックします。

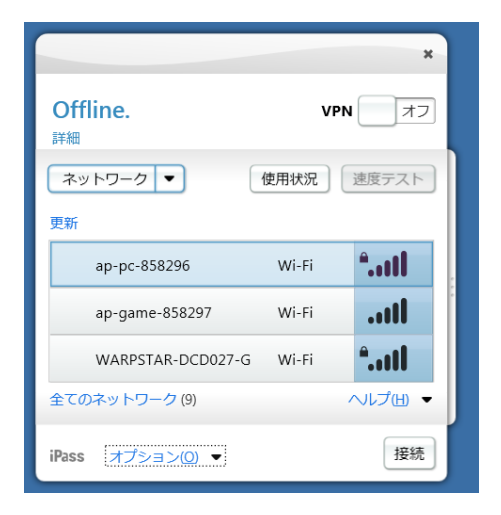

WEP/WPA などのセキュリティキーを入力する必要があ る場合は、セキュリティキーを(初回のみ)入力して、 「続行」をクリックしてください。

|                                       | ×          |
|---------------------------------------|------------|
| <b>き</b><br>接続しています…<br><sup>詳細</sup> | VPN 77     |
| ネットワーク ▼                              | 使用状況 速度テスト |
| ap-pc-858296 は、認証が必                   | 要です。       |
| 以下に ap-pc-858296 の認証情報を               | を入力してください。 |
| WEP/WPA +-                            |            |
| ✓ 文字を隠す                               |            |
|                                       |            |
|                                       | ヘルプ(出) 🔻   |
| iPass オプション(2) ▼ (                    | キャンセル 続行   |

\* 会社内の無線 LAN 情報(SSID、WEP/WPA キー)を ディレクトリファイルとして、事前にプッシュ配信する ことも可能です。

インターネットへの接続が確立されると、「接続完了」 と表示されます。

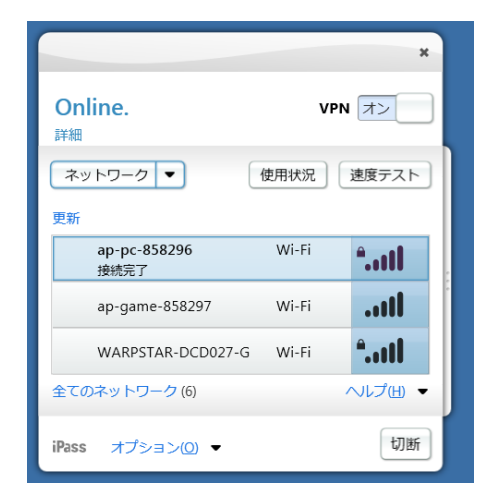

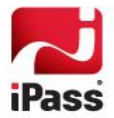

## ホテル、自宅の LAN への接続

ホテルや自宅の LAN 接続では、インターネット接続を自動検知し、VPN の起動などを行うことができます。

|                                              |                  | ×           |
|----------------------------------------------|------------------|-------------|
| Offline.<br><sup>詳細</sup>                    | VPN              | 77          |
| ネットワーク 🔻                                     | 使用状況             | 速度テスト       |
| 更新<br>ローカル エリア接続<br>インターネットを検索し <sup>-</sup> | Ethernet<br>ています | . <b></b> . |
| ap-pc-858296                                 | Wi-Fi            | <b>*1</b>   |
| logitecuser                                  | Wi-Fi            | •I          |
| 全てのネットワーク (10)                               | ,                | ヘルプ曲 ▼      |
| iPass オプション(0) ▼                             |                  | 接続          |

#### 接続後の画面

|                           |          | ×           |
|---------------------------|----------|-------------|
| Online.<br><sup>詳細</sup>  | VPN      | オン          |
| ネットワーク ▼<br>更新            | 使用状況     | 速度テスト       |
| <b>ローカル エリア接続</b><br>接続完了 | Ethernet | <b></b>     |
| ap-pc-858296              | Wi-Fi    | <b>*</b> 11 |
| ap-game-858297            | Wi-Fi    |             |
| 全てのネットワーク (9)             |          | ヘルプ(出) ▼    |
| iPass オプション( <u>0</u> ) ▼ |          | 接続          |

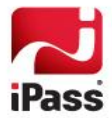

## OpenMobile Android 版

## インストール&アクティベーション

Google Play にて「iPass」でアプリケーションの検索し てください。

iPass OpenMobile をタップし、インストールします。

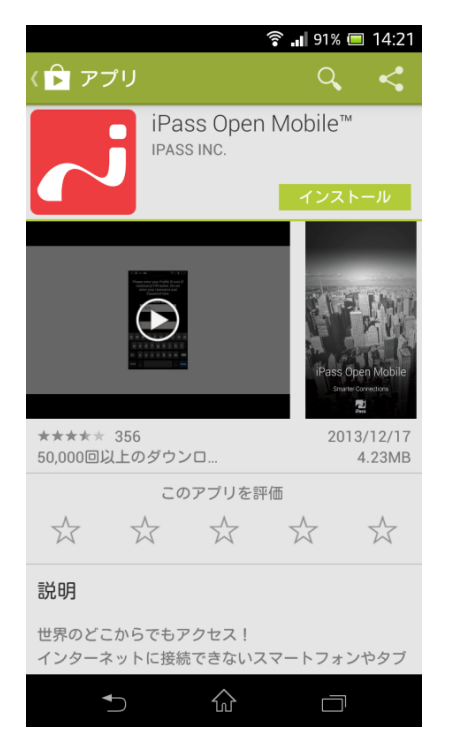

インストール完了後、「開く」をタップし、OpenMobile を起動してください。

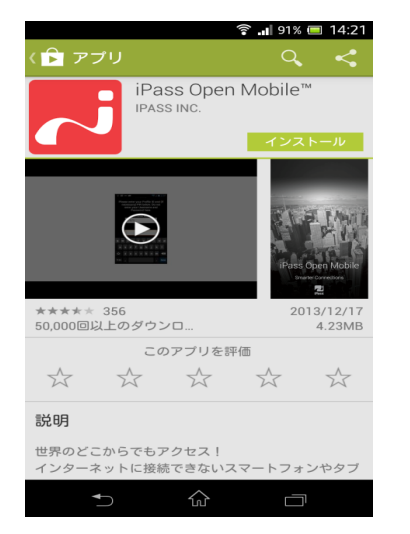

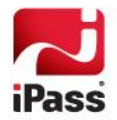

iPass OpenMobile 利用ガイド v2.0 ©2014 iPass Inc. サービス利用規約をお読みになった後、「同意する」を

タップしてください。

| i 利用規約                                                                                                    |
|----------------------------------------------------------------------------------------------------|
| iPass Open Mobile                                                                                                    |
| サービス利用規約                                                                                                    |
| 本サービス利用規約に同意しない場合<br>は、「承諾」ボタンをクリックしないでく<br>ださい。その場合は、このソフトウェアク<br>ライアントのダウンロードとインストー<br>ル、および当サービスをご利用いただくこ<br>とはできません。           |
| このサービスを利用することによってユー<br>ザは、iPassが、請求、サポート、マーケ<br>ティング、アップデート、サービス向上を<br>目的とした、特定の個人情報と位置情報を<br>収集および使用することに同意することに<br>なります。         |
| サービス。オープン モバイル (以下「サー<br>ビス」)とは、iPass Inc. (以下「iPass」)<br>が提供する、スマートフォン、タブレッ<br>ト、ノート パソコンを、iPass が提携して<br>いる世界各地の商業 Wi-Fi ネットワークを |
| 同意する                                                                                                    |
| ★ □                                                                                                    |
|                                                                                                    |

「アクティベーション コード」をタップし、アクティベ ーションを行います。

\* アクティベーションはインターネットに接続している 状態で行う必要があります。

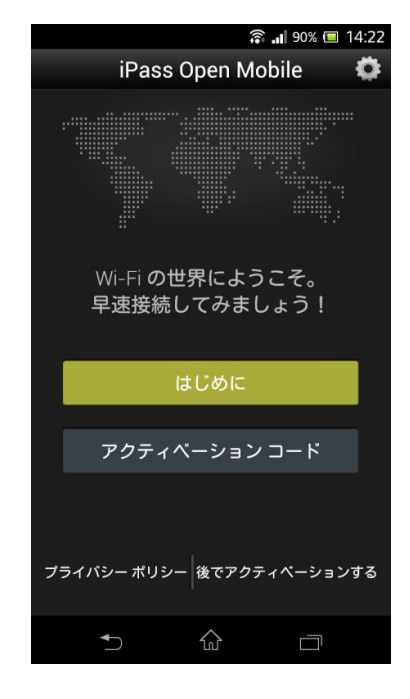

プロファイル ID、PIN(オプション:必要ある場合のみ)、 メールアドレスを入力して、「OK」をタップします。

| 🖏 🐫 88% 📼 15:00                          |  |  |
|------------------------------------------|--|--|
| iPass Open Mobile 🛛 🔅                    |  |  |
|                                          |  |  |
| プロファイル                                   |  |  |
| プロファイル、PIN、電子メールアドレ<br>スを以下に入力して続けてください。 |  |  |
| プロファイル ID:                               |  |  |
|                                          |  |  |
|                                          |  |  |
| PIN :                                    |  |  |
| L                                        |  |  |
| 雷子メール:                                   |  |  |
|                                          |  |  |
|                                          |  |  |
| OK キャンセル                                 |  |  |
|                                          |  |  |
|                                          |  |  |
|                                          |  |  |
|                                          |  |  |
|                                          |  |  |

#### しばらくするとアクティベーションが完了します。

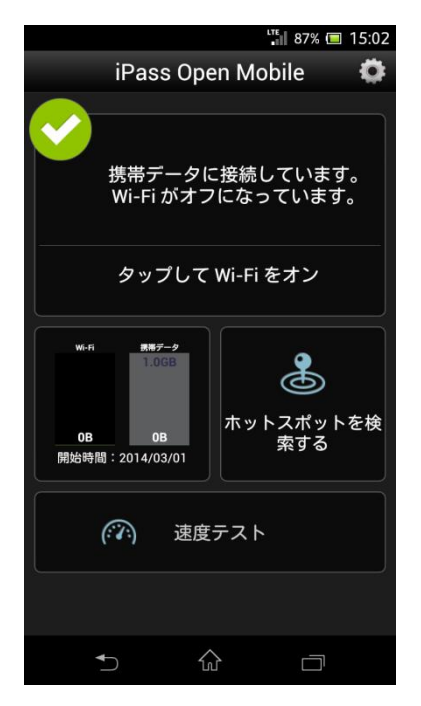

## iPass 対応 Wi-Fi アクセスポイントへの 接続

iPass OpenMobile のアイコンをタップし、OpenMoble を起動します。

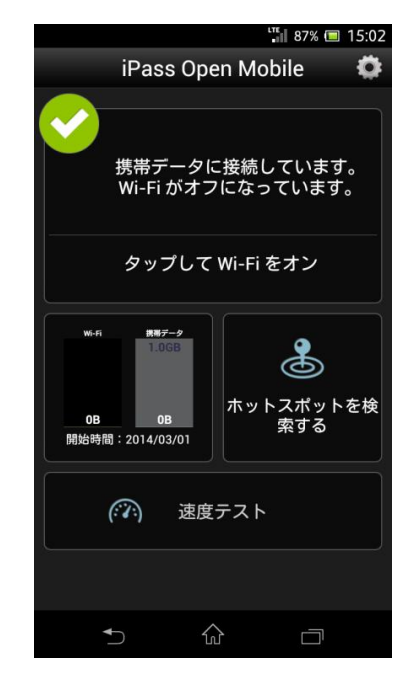

#### をタップしてください

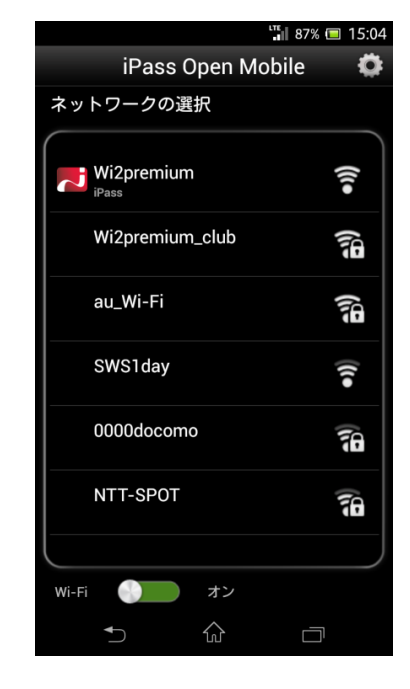

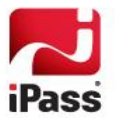

iPass アイコン型が付いているアクセスポイント(SSID) を選択し、「接続」ボタンをクリックします。(電波強 度が十分強いことを確認してください。)

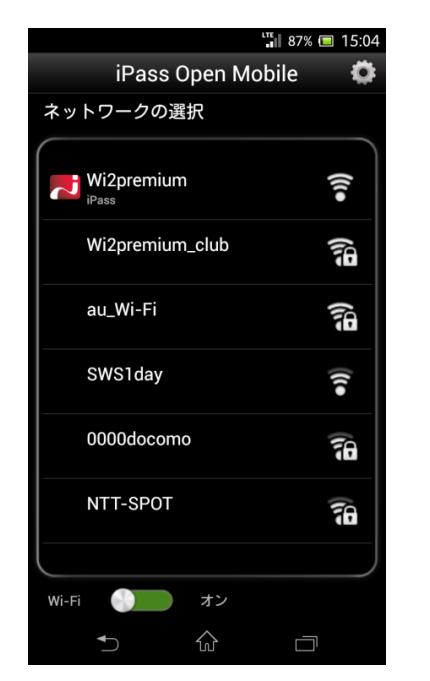

ユーザー名、パスワードが設定されていない場合、アカ ウント設定画面が現れます。ユーザー情報を入力し、保 存をタップしてください。

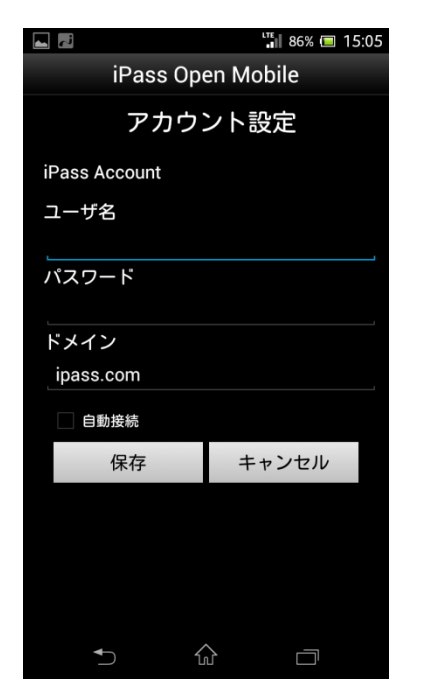

インターネットへの接続が確立されると、「接続先」に アクセスポイント(SSID)、開始時間が表示されます。

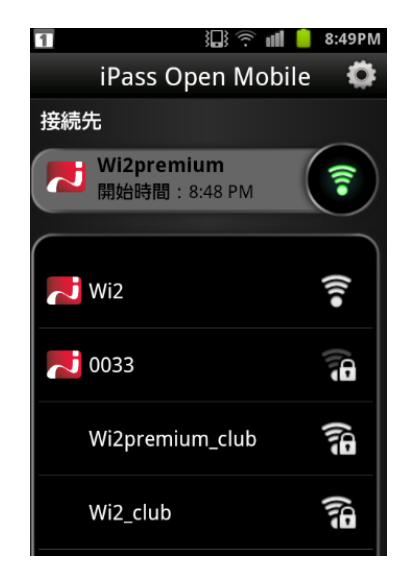

#### アクセスポイントからの切断

現在の接続先をタップすることにより、切断することが できます。切断してよいかどうかのメッセージがでてき ますので、「OK」をクリックしてください。

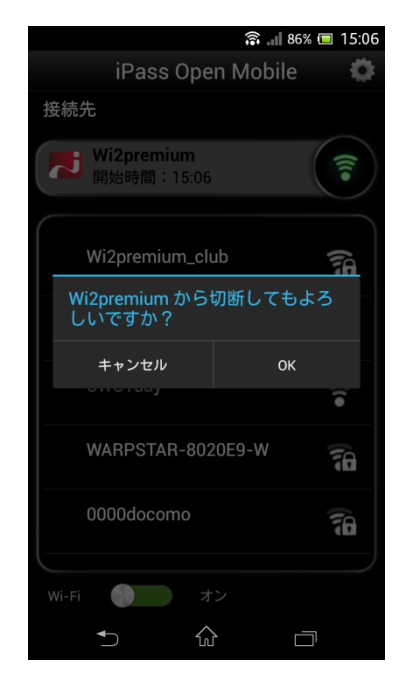

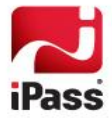

## OpenMobile iOS 版

インストール&アクティベーション

Apple App Store にて「iPass」でアプリケーションの検索してください。

iPass Open Mobile for iOS をタップし、インストールします。

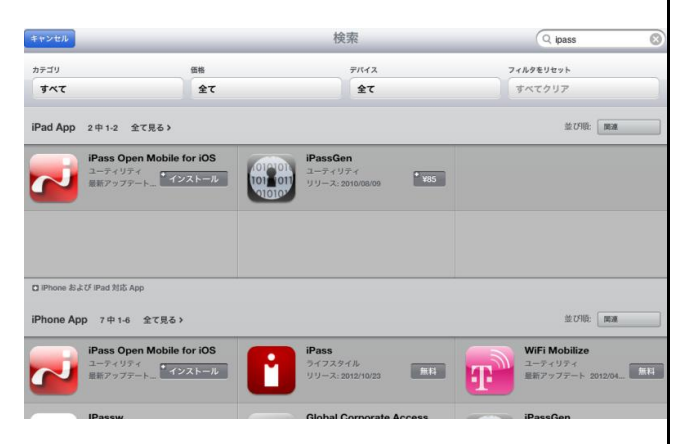

「開く」をタップし、OpenMobile を起動してください。

サービス利用規約をお読みになった後、「同意する」を タップしてください。

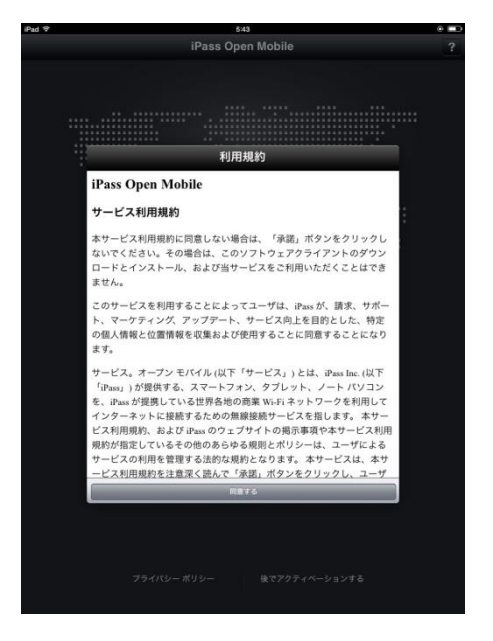

「アクティベーション コード」をタップし、アクティベ ーションを行います。

\*アクティベーションはインターネットに接続している 状態で行う必要があります。

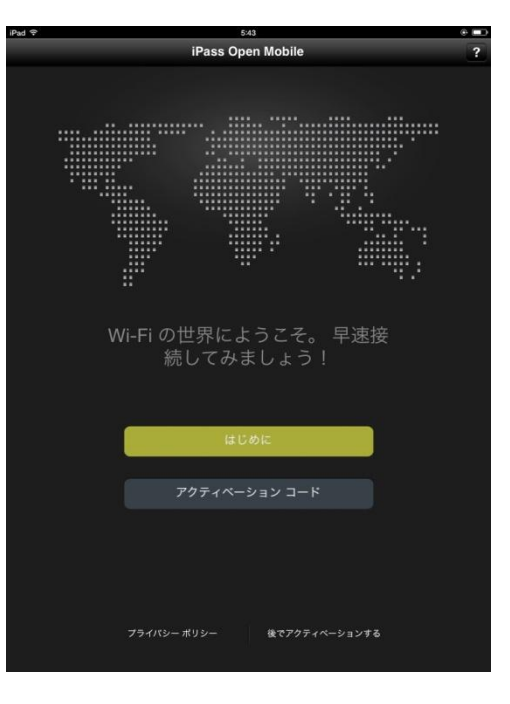

プロファイル ID、PIN(オプション:必要ある場合のみ)、 メールアドレスを入力して、「OK」をタップします。

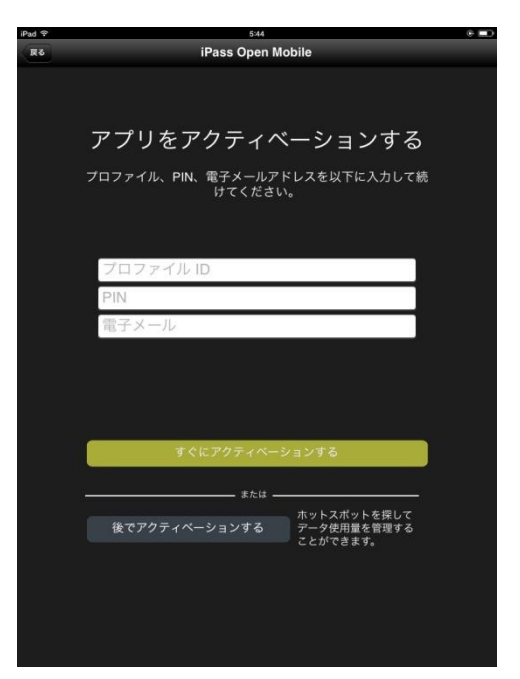

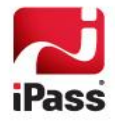

しばらくするとアクティベーションが完了します。

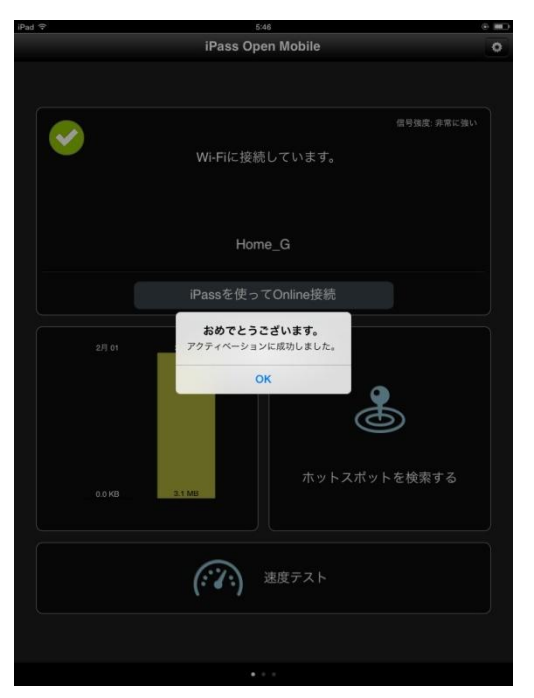

## iPass 対応 Wi-Fi アクセスポイントへの 接続

最初に iOS 上の Wi-Fi 設定で、iPass 対応のアクセスポ イントとの関連付けを行います。

iOS 上の設定をタップしてください。

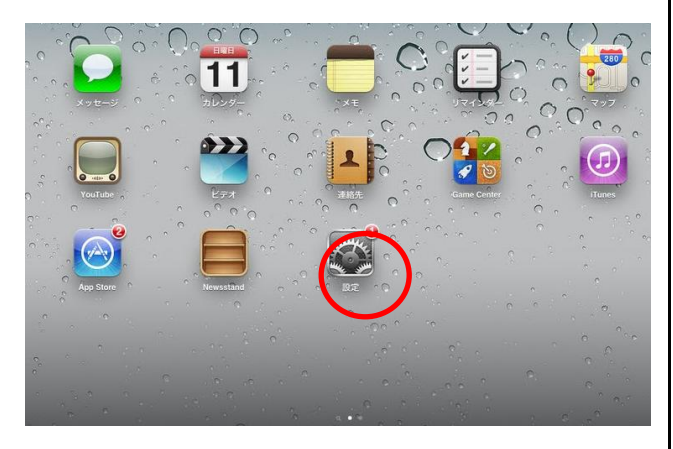

Wi-Fi 設定の中で、iPass 対応のアクセスポイントを選択、 接続をします。

| 設定                  | Wi-Fiネットワーク     |                |
|---------------------|-----------------|----------------|
| 機内モード ()オフ)         |                 |                |
| 🛜 Wi-Fi Wi2premium  | WI-FI           | (オン)           |
| 通知                  | ネットワークを選択       |                |
| ✓ 位置情報サービス オン       | 0001softbank    | ÷ (            |
|                     | AirPort         | ≙ ╤ 🧕          |
| 2 ピクチャフレーム          | au_Wi-Fi        | ₽ 🗢 💽          |
| ☐ -\\(\mathcal{R}\) | au_Wi-Fi2       | ₽ \$ €         |
| iCloud              | FON             | <del>ç</del> ( |
| メール/連絡先/カレンダー       | pr400m-7bcd69-1 | ≙ ╤ 🧕          |
| Twitter             | pr400m-7bcd69-2 | ₽ 🗢 🧕          |
| Safari              | SWS1day         | ÷ (            |
| ◯ メッセージ             | ✓ Wi2premium    | ÷ (            |
| <b>ジ</b> ミュージック     | Wi2premium_club | A 🗢 💽          |
| 22 V=+              | その他             |                |

次に、Open Mobile クライアントソフトウェアで、イン ターネット接続(認証)を行います。OpenMoble を起動 してください。

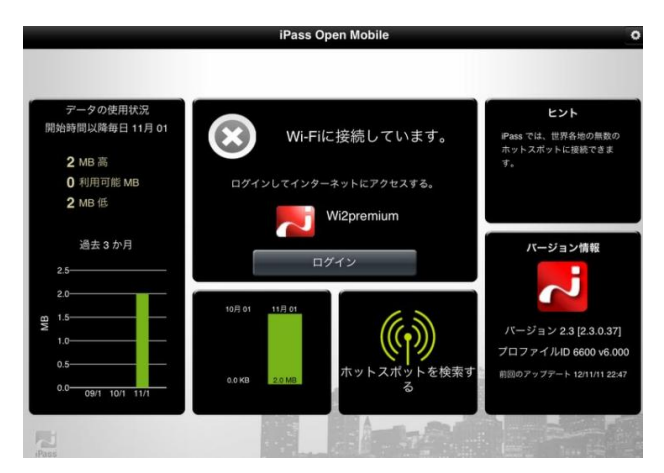

先程 Wi-Fi 設定で関連付けしたアクセスポイントが表示 されます。

iPass アイコン わが SSID の左に表示されていることを 確認し、「ログイン」をタップしてください。

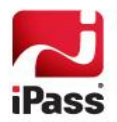

ユーザー名、パスワードが設定されていない場合、アカ ウント設定画面が現れます。ユーザー情報を入力し、完 了をタップしてください。

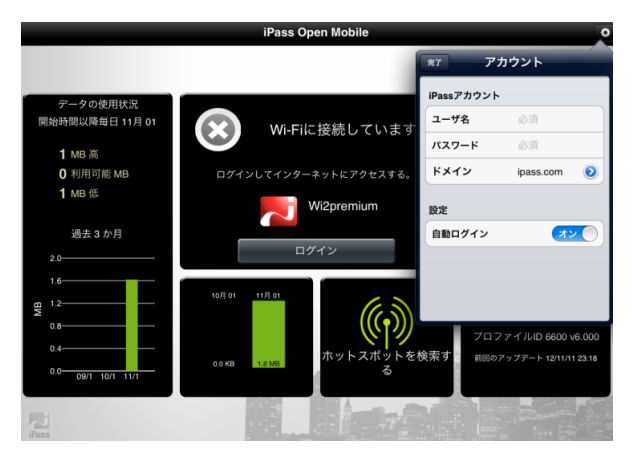

インターネットへの接続が試みられている間、「Wi-Fi に 接続しています。」の前の図マークがのマークに変 わります。

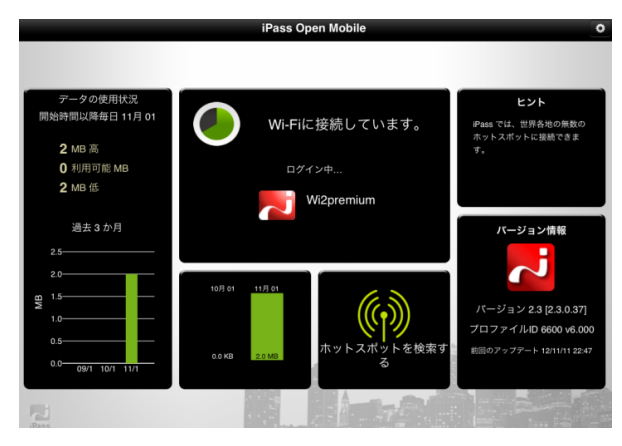

認証が終了しインターネット接続が確立されると次の画 面になります。

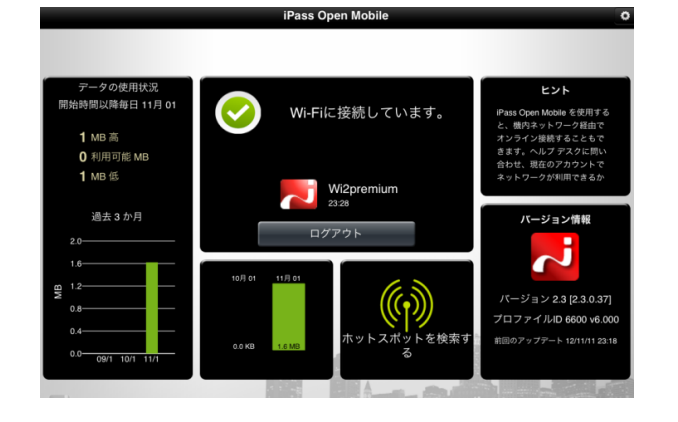

# iPass

#### アクセスポイントからの切断

「ログアウト」をタップすることにより、切断すること ができます。

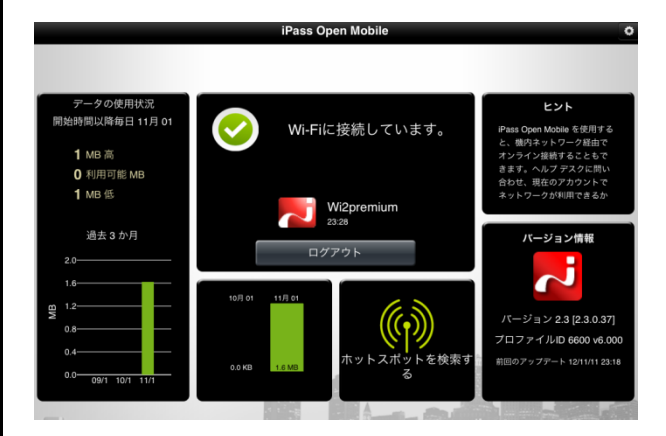

#### 切断されると、ログイン前と同じの状態になります。

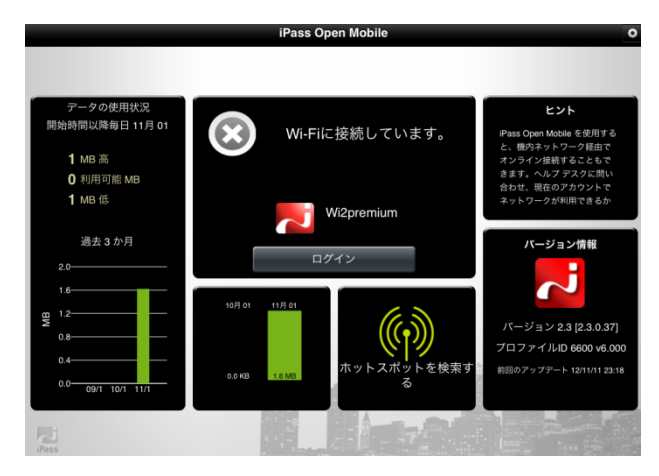